步驟1,使用Chrome瀏覽器開啟「機車危險感知教育平台」 步驟2,點選右上方的「自訂及管理」:圖示

步驟3,點選「設定」

| ₩<br>中<br>₩<br>中<br>                                            | ~ - 0 X                                               |
|-----------------------------------------------------------------|-------------------------------------------------------|
| $\leftarrow \rightarrow \mathbf{C}$ $\triangleq$ hpt.thb.gov.tw | 🖻 ★ 🗯 🖬 😩 🗄                                           |
| Citrix Receiver                                                 | 新增分頁 Ctrl + T                                         |
| 首頁   網                                                          | 新增視窗 Ctrl + N<br>新增無痕式視窗 Ctrl + Shift + N             |
| 機車危險感知教育平台<br>Motorcycle Hazard Perception Education Platform   | 記錄 ►<br>下載 Ctrl + J<br>書籤 ►                           |
|                                                                 | 縮放 - 100% + []                                        |
| 機車危險感知教育平台                                                      | 列印 Ctrl + P<br>投放                                     |
| 本網站是專為提升機車騎士,行車安全所規劃的網站。<br>藉由觀看實境影片,測驗您對行駛道路時,所遇到行車危險的認知。      | 尋找 Ctrl + F<br>更多工具 ▶                                 |
|                                                                 | 編輯 剪下 複製 貼上                                           |
|                                                                 | 設定                                                    |
| ○ 10 10 10 10 10 10 10 10 10 10 10 10 10                        | 2017                                                  |
| ●●●●●●●●●●●●●●●●●●●●●●●●●●●●●●●●●●●●                            | 造成車道縮減,需變換車道,機<br>引邊其他車輛動態,應察看照後<br>身確認無來車時再變換車道。     |
| ■                                                               | へ 🖮 遠 🥢 中 <sup>下午 08:59</sup><br>2023/3/20 <b>₹</b> 3 |

## 步驟4,點選左邊設定選項的「語言」

## 步驟5,點選「使用Google翻譯」的開關

| ₩ ₩      | 集車危險感知教育平台 ×  韓 設定 - | iaa × +                                                       | $\checkmark$ | - 0                                | ×  |
|----------|----------------------|---------------------------------------------------------------|--------------|------------------------------------|----|
| ← -      | → C                  |                                                               |              | * 🛛 😩                              | :  |
| 🙆 Cit    | trix Receiver        |                                                               |              | 二、其他                               | 書籤 |
| 0        | 設定                   | Q、 搜尋設定                                                       |              |                                    |    |
| •        | 你與 Google            | 偏好語言                                                          |              |                                    |    |
| Ê        | 自動填入                 |                                                               |              |                                    |    |
| 0        | 隱私權和安全性              | 網站會以你偏好的語言顯示內容 (如果支援的話) 新增語言                                  |              |                                    |    |
| Ø        | 效能                   | 1. 中文 ( 繁體 )                                                  |              |                                    |    |
| ۲        | 外觀                   | 這是 Google Chrome UI 的觀示語言                                     |              |                                    |    |
| Q        | 搜尋引擎                 | 拼字檢查                                                          |              |                                    |    |
|          | 預設瀏覽器                | 在                                                             |              |                                    |    |
| U        | 起始畫面                 | 你選取的語言不支援拼字檢查功能                                               |              |                                    |    |
| ۲        | 語言                   | Google 翻譯                                                     |              |                                    |    |
| <u>+</u> | 下載                   | 使用 Google 翻譯                                                  |              |                                    |    |
| Ť        | 無障礙設定                | 開啟之後,Google 翻譯會顯示語言選項,並根據你的偏好語言翻譯網站內容。此外,這項服務也可以<br>自動翻譯網站內容。 |              |                                    |    |
| ચ        | 系統                   |                                                               |              |                                    |    |
|          | ▶ 在這裡輸入文字來搜尋         | S S S S S S S S S S S S S S S S S S S                         | へ 🍽 টি 🦟 🕬 🛛 | 中 <sup>下午 09:05</sup><br>2023/3/20 | 3  |

# 步驟6,點選「翻譯成這種語言」,選擇想要的語言(不要選擇中文)。 步驟7,點選「一律不顯示翻譯以下語言的選項」,該選項不可以有中文, 若有中文,請將之移除,改為其他語言。

| <b>会</b> 様                 | 機車危險感知教育平台 🛛 🗙 💠 設定 - 語 | i言 × +                                   | 土耳其文 - Türkçe ▲<br>+庙墨文            | ~ — @ X                           |
|----------------------------|-------------------------|------------------------------------------|------------------------------------|-----------------------------------|
| $\leftarrow \rightarrow C$ |                         |                                          | 干達文 - Luganda                      | 🖻 🖈 🗭 😩 :                         |
| 🔒 Cit                      | trix Receiver           |                                          | 中又(繁體)<br>  中文(簡體) - 中文(简体)        | 其他書籤                              |
| 0.0                        |                         |                                          | 中庫德文 - كورديى ناوەندى              |                                   |
| 0                          | 設定                      | Q、 搜尋設定                                  | 丹麥文 - dansk                        |                                   |
|                            |                         | 主人意志                                     | 日文 - 日本語                           |                                   |
| •                          | 你 la Coogle             |                                          | 毛利文                                | <b>^</b>                          |
|                            | 亦英 Google               | 左綱百 L輪 λ 文字時 . 檢李目不方拼字錯誤                 | 爪哇文                                |                                   |
| Ê                          | 自動填入                    | 任,柯良二朝八义于时, 似旦定百万折于頭訣<br>你罂取的語言不支援拼字綸杳功能 | 世界又 - esperanto                    |                                   |
|                            |                         |                                          | 加泰蘭文 - català                      |                                   |
| Ø                          | 隱私權和安全性                 |                                          | 北索托文                               |                                   |
| <i>C</i>                   | 六년 승드                   | Google 翻譯                                | 古吉拉特文 - Jg X ldl                   |                                   |
|                            | XXBE                    |                                          | 史瓦希里文 - Kiswaniii<br>尼泊爾文 - नेपाली |                                   |
| ۲                          | 外觀                      | 使用 Google 翻譯                             | 尼揚賈文                               |                                   |
|                            |                         | 開啟之後,Google 翻譯會顯示語言選項,並根據你的偏好語言翻譯網站內容    | 瓜拉尼文                               |                                   |
| Q                          | 搜尋引擎                    | 目動翻譯網跖內容。                                | 白俄羅斯又 - беларуская                 |                                   |
| _                          | <b>萡</b> 些瀏覽哭           |                                          |                                    |                                   |
|                            | 以及以/到見始                 | 翻译风烜悝岩云                                  |                                    |                                   |
| U                          | 起始畫面                    |                                          |                                    |                                   |
|                            |                         | 自動翻譯這些語言                                 | 新增語言                               |                                   |
| A                          | 逛幸                      |                                          |                                    |                                   |
|                            |                         | 尚未新增語言                                   |                                    |                                   |
| <u>+</u>                   | 下載                      |                                          |                                    |                                   |
|                            |                         |                                          |                                    |                                   |
| Т                          | 無障礙設定                   | 一律不顯示翻譯以下語言的選項                           | 新增語言                               |                                   |
| 4                          | 系統                      |                                          | _                                  |                                   |
|                            | • · · · ·               | 西班牙文                                     |                                    | ×                                 |
|                            | ♀ 在這裡輸入文字來搜尋            | 🖗 🚖 💽 🍋 🙀                                | ^                                  | 、 🖮 ট 🥢 4 中 <sup>下午 09:44</sup> 🛃 |

步驟8,離開「設定」回到網頁,點選左上方「重新載入此頁」,網頁會出現google翻譯詢問視窗;如果沒有跳出該視窗,可以點選「google翻譯」圖示,就會出現翻譯視窗。

| <ul> <li>         · 検専危険感知教育平台 × +         ·         ·         ·</li></ul>                                                                                                    |      |      |      | 中文(繁體)<br>Google Translate | С<br>В<br>П<br>х<br>х | <ul> <li>- □ ×</li> <li>★ □ ▲ :</li> <li>↓ ↓ ↓ ↓ ↓ ↓ ↓ ↓ ↓ ↓ ↓ ↓ ↓ ↓ ↓ ↓ ↓ ↓ ↓</li></ul> |
|----------------------------------------------------------------------------------------------------|------|------|------|----------------------------|-----------------------|------------------------------------------------------------------------------------------|
| 機車危險感知教育平台<br>Motorcycle Hazard Perception Education Platform                                                                                                    | 主題總覽 | 測驗說明 | 影片測驗 | 問卷調查                       | 全站搜尋                  | <u>२</u>                                                                                 |
| 機車危險感知教育平台<br>本網站是專為提升機車騎士,行車安全所規劃的網站。<br>藉由觀看實境影片,測驗您對行駛道路時,所遇到行車危險的認知。                                                                                                    |      |      |      |                            |                       |                                                                                          |
| <ul> <li>         ・         ・         はなた工         は換         ・         は         本         は         市         ま         に         ま         記         ま         に         ま         記         ま         た         ま         正         ま         た         ま         ま</li></ul> |      |      |      |                            |                       |                                                                                          |

LINE

-

**P** 

2023/3/20

♀ 在這裡輸入文字來搜尋

### 步驟9,點選日文,網頁翻譯成日文。

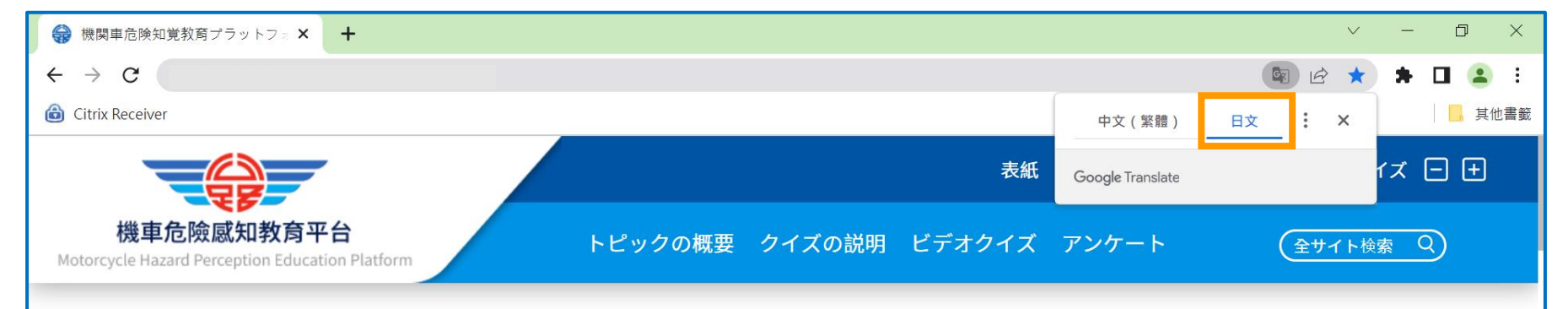

### 機関車危険知覚教育プラットフォーム

このウェブサイトは、オートバイのライダーと運転の安全性を向上させるために特別に設計されたウェブサイトです。 実生活のビデオを見て、道路を運転しているときに遭遇する運転の危険に対する認識をテストします。

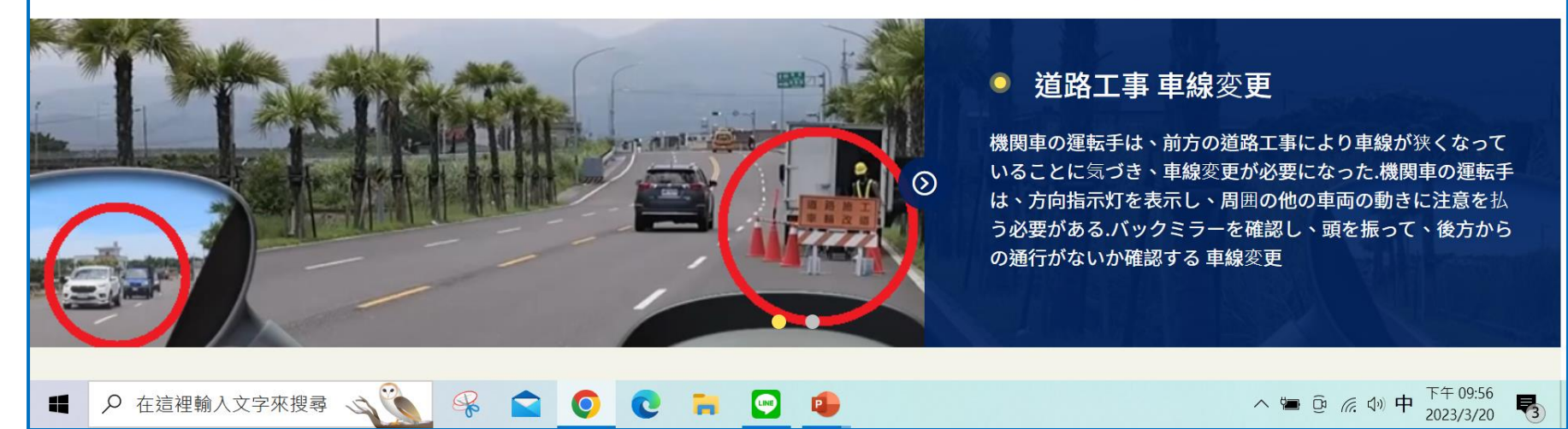

步驟10,若想選擇其他語言,使用者依照左下圖點選「google翻譯」圖圖示, 再點選「翻譯選項」:圖示,接著點選「選擇其他語言」。

步驟11,參考右下圖,點選「往下」圖示,使用者可以選擇想翻譯的語言。

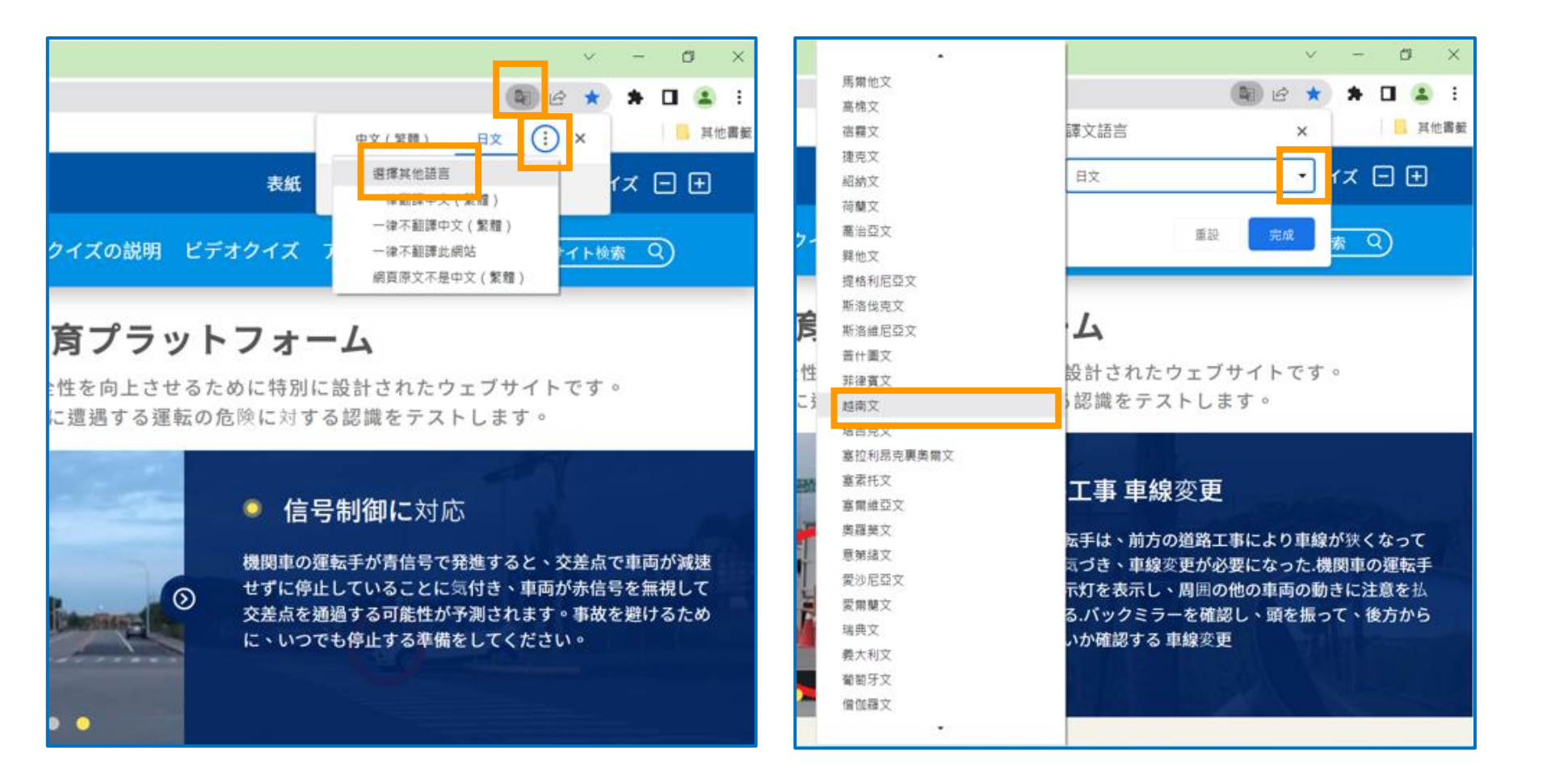

## 步驟12,點選越南文,網頁翻譯成越南文。依照步驟10~12,使用者可選擇 想要翻譯的語言。

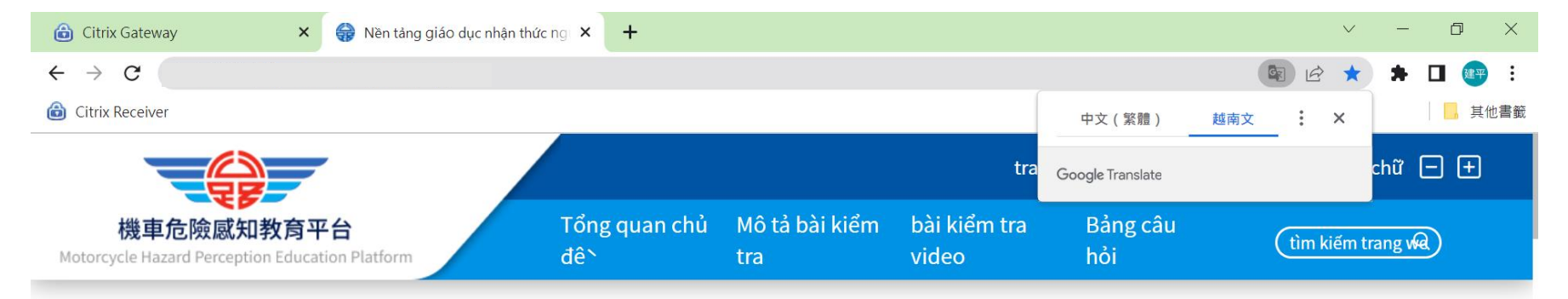

## Nên tảng giáo dục nhận thưć nguy cơ đâu máy

Trang web này là một trang web được thiết kế đặc biệt để cải thiện ngươi đi xe máy và lái xe an toàn. Kiểm tra nhận thưć của bạn vê các môř nguy hiểm khi lái xe gặp phải khi lái xe trên đương băng cách xem video thực tế.

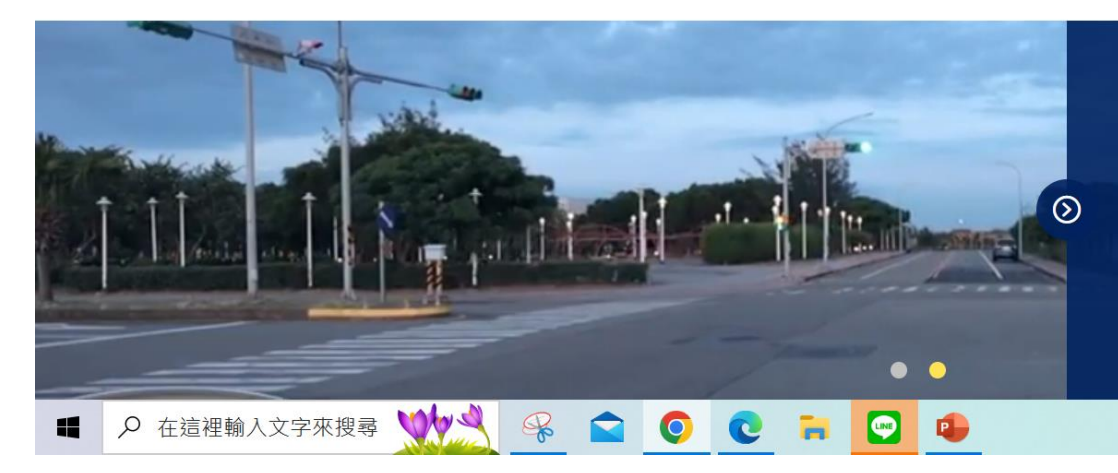

#### Tuân thủ điêt khiển tín hiệu

Khi ngươ Nái đâù máy băť đâù ở đèn xanh, anh ta thâý chiếc xe trên đươ ng ngang không giảm tôć độ và dư ng lại, dự đoán ră ng chiếc xe có thể vượt đèn đỏ và vượt qua ngã tư, ngươ Nái xe đâù máy nên cảnh giác và sẵn sàng dư ng lại bấť cư lúc nào để tránh tai nạn.

へ回節原の中